# **Application Procedures**

1. To begin the application process for concurrent enrollment, start by going to Arkansas Tech's website at <u>www.atu.edu</u>. Once on the homepage, click the "Apply Online" option under the "I Want To" heading.

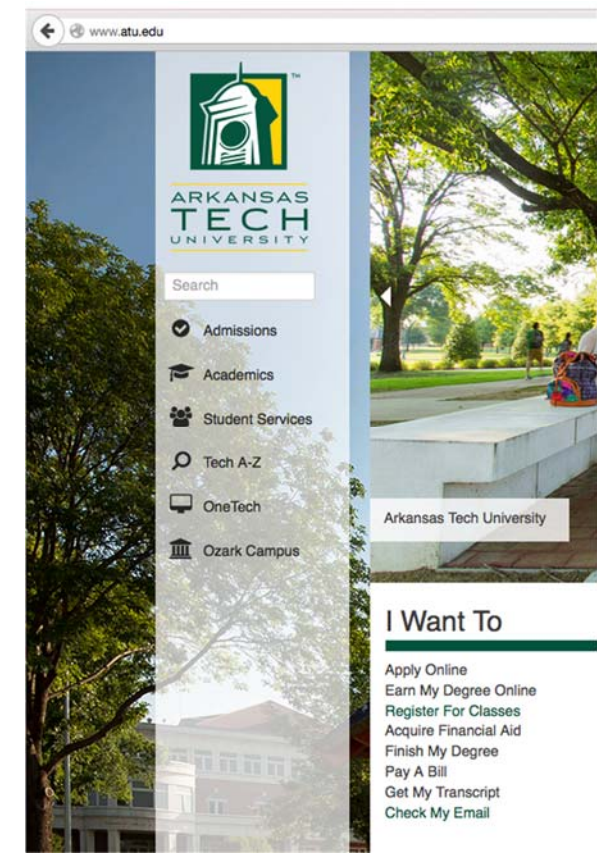

2. You will then be prompted to declare residency. If you are a resident of Arkansas, select "Yes". If you are not a resident of Arkansas, select "No". Click Continue.

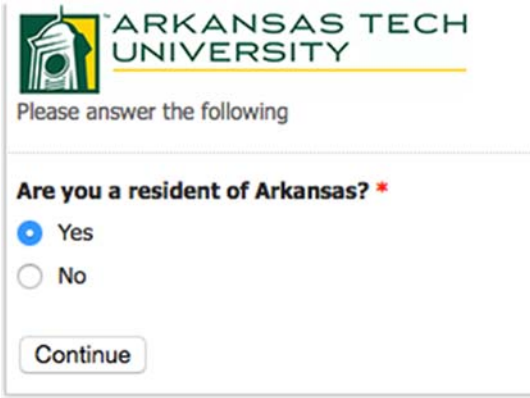

3. If you are a first-time user, click the "First time user account creation" link below the Login button. If you have a Login ID and PIN, proceed to step 5.

# Admissions Login

### Home

### Log-on Code Creation

Whether you are a first time user or you cannot remember your initial

### **Returning with Codes?**

If you are a returning user, enter your Login ID and PIN and then select appropriate office listed below. Updating information, other than entry

### **Questions about Admission?**

- Undergraduate Main Campus Admission in Russellville: (479) 968-0343
- International Admission: (479) 964-0832 or imsso@atu.edu
- Ozark Campus Admission: (866) 225-2884 or ozarkadmit@atu.edu
- Graduate Admission: (479) 968-0398 or gradcollege@atu.edu

### **Clery Report**

Arkansas Tech University is committed to assisting all members of the *I* by federal law, is available online. If you would like to receive a printed c 1508 N. Boulder Avenue or you can request that a copy be mailed to you prevention, fire safety, university police law enforcement authority, crime crime statistics for the three previous calendar years concerning reporte or immediately adjacent to and accessible from the campus.

| Login ID: |  |  |  |
|-----------|--|--|--|
| PIN:      |  |  |  |
|           |  |  |  |
| Login     |  |  |  |

First time user account creation

4. Create a login ID and PIN that you will remember. Your PIN must be at least 6 characters long.

# Admissions Login - New User

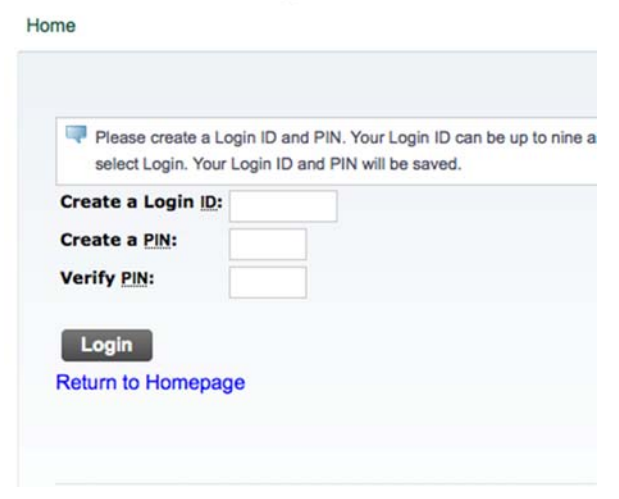

5. After you login, you will continue to the Application Type Screen.

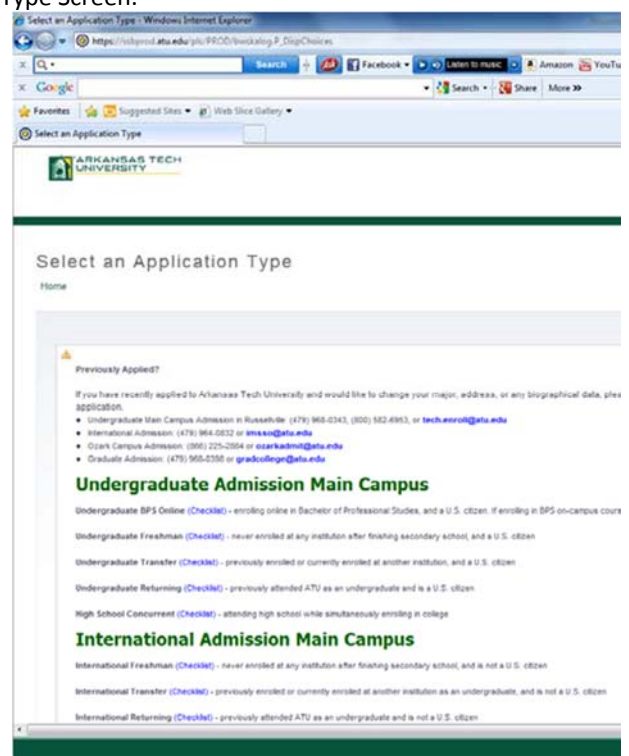

6. Scroll to the bottom of the screen and select High School Concurrent as your application type.

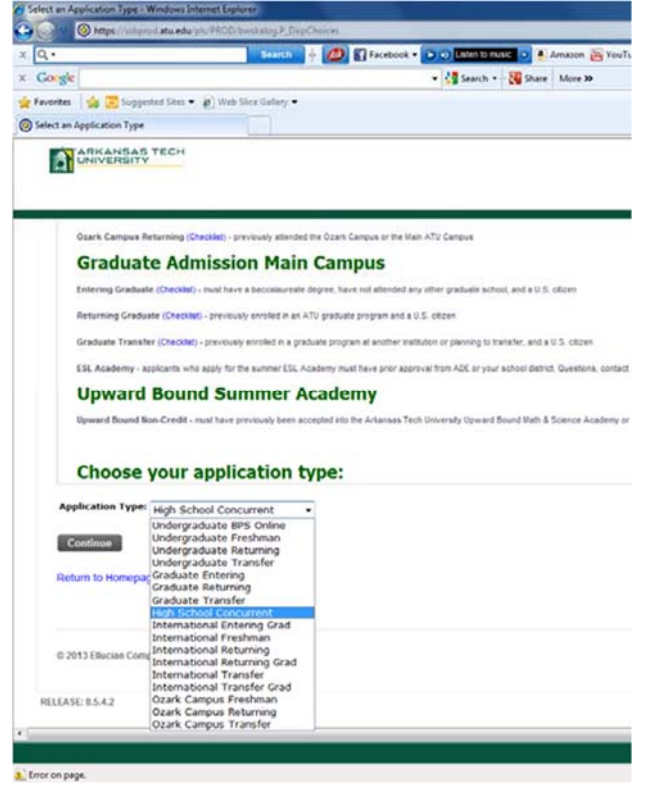

7. On the next screen, you will choose the term you wish to begin concurrent enrollment. Then, fill in your name.

Apply for Admissions

H

| elect a         | Admi                |                               |          |            |      |
|-----------------|---------------------|-------------------------------|----------|------------|------|
|                 | Auto                | ssion Term                    | and En   | ter Your M | lame |
| Pagin           | ning Date           |                               |          |            |      |
| Mini Term       | Fall                | Spring                        | Summer I | Summer II  |      |
| Month<br>Varies | August-<br>December | January-May                   | June     | July       |      |
|                 |                     |                               |          |            |      |
| Application     | Type: H             | ed field.<br>ligh School Cond | current  |            |      |
| Admission       | Term:*              | Spring Terr                   | n 2016   | 0          |      |
| First Name      | :* [                | Jerry                         |          |            |      |
|                 |                     |                               |          |            |      |
| Middle Nan      | ne:                 |                               |          |            |      |

8. Once you have filled in the basic information, you will be taken to the Application Checklist screen. The blue circles next to each section identify the areas you have not completed in your application. You can begin completing these sections by clicking on the name link.

# Application Checklist

Home

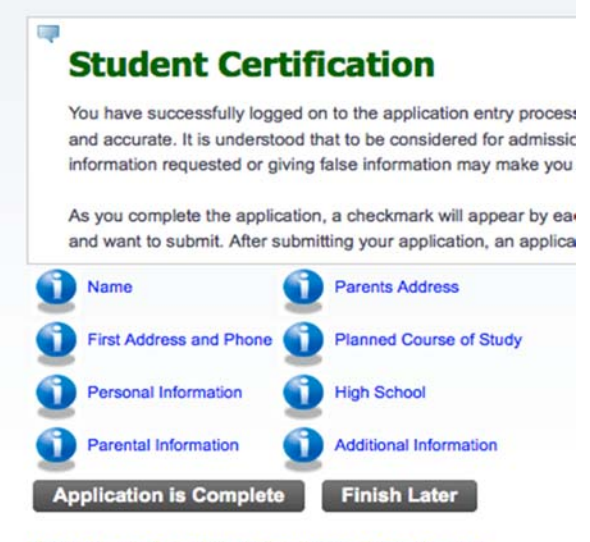

Contact our Concurrent Enrollment Coordinator.

9. On the name screen, you will fill in your name. If you go by any name other than your first, please identify that in the preferred name section. Fill out the other questions as they apply to you.

| Enter your name information.                                                            |                                                               |
|-----------------------------------------------------------------------------------------|---------------------------------------------------------------|
| When completing sections, selecting Check<br>Use the Return to Checklist without saving | klist saves your changes and og changes link to navigate to d |
| <ul> <li>indicates a required field.</li> </ul>                                         |                                                               |
| Last Name:*                                                                             | Wonderboy                                                     |
| First Name: *                                                                           | Jerry                                                         |
| Middle Name:                                                                            |                                                               |
| Previous Last Name:                                                                     |                                                               |
| Preferred Name:                                                                         | J Dog                                                         |
| Have you previously attended ATU?:*                                                     | Yes No                                                        |
| Have you previously applied to ATU2                                                     | Yes No                                                        |

Return to Checklist without saving changes

10. You will continue to the Address and Phone screen where you will fill in where you permanently reside. Make sure to include the house number, PO Box number, or apartment number in the street line.

| Enter your permanent address. ATTENTION ONLINE STUDENTS: Due to othe<br>Massachusetts, Minnesota, Nevada, North Carolina, Ohio, Oregon, and Washing | r states' regulations, A<br>ton. Please contact yo |
|----------------------------------------------------------------------------------------------------|----------------------------------------------------|
| <ul> <li>indicates a required field.</li> </ul>                                                                                                    |                                                    |
| Permanent Address                                                                                                    |                                                    |
| Street Line 1:*                                                                                                    | 1605 Coliseum Dr                                   |
| Street Line 2:                                                                                                    |                                                    |
| City:*                                                                                                    | Russellville                                       |
| State:*                                                                                                    | Arkansas                                           |
| Zip Code:*                                                                                                    | 72801-8819                                         |
| County (not country):*                                                                                                    | AR-Pope                                            |
| Phone Number (xxxxxx)-(xxxxxxxxxxx) (xxxxxxxxx extension):*                                                                                         |                                                    |

Return to Checklist without saving changes

11. On the next screen, you will identify your citizen status, email address, social security number, gender, ethnicity and date of birth. Make sure to fill in the ethnicity information with a selection that represents you the closest. You will then answer whether or not you have any relatives who attended ATU and if you are an Arkansas resident.

| Derconal | Information | (Chacklist item 2 of 9) |
|----------|-------------|-------------------------|
| Personal | Information | (Checklist item 3 of 8) |

| Social Security Numbers (SSNs)                  | are needed    | to proce  | ss any federa    | l or state financi  |
|-------------------------------------------------|---------------|-----------|------------------|---------------------|
| employment.                                     |               |           |                  |                     |
| When entering your e-mail addres                | ss you will r | need to v | erify it by ente | ring it again. If y |
| <ul> <li>indicates a required field.</li> </ul> |               |           |                  |                     |
| What is your citizen status?:*                  | Citizen       |           | ٥                |                     |
| Email Address:*                                 | jerry.won     | derboy@   | atu.edu          |                     |
| Verify e-mail address:*                         | jerry.won     | derboy@   | atu.edu          |                     |
| SSN (XXXXXXXXX):*                               | 11122333      | 3         |                  |                     |
| Gender:*                                        | O Male        | O Fer     | nale             |                     |
| Ethnicity:*                                     | Other/l       | Jnknow    | 'n               | ۵.                  |
| What is your ethnicity?                         |               |           |                  |                     |
| Ethnic Category:*                               |               |           |                  |                     |
| Hispanic or Latino                              |               |           |                  |                     |
| Not Hispanic or Latino                          |               |           |                  |                     |
| Select one or more races to indicate            | what you co   | nsider yo | urself to be.    |                     |
| American Indian or Alaska Native                |               |           | Asian            | Black or African A  |
| American Indian-Alaskan Native                  |               |           | Asian            | Black or African A  |
| Date of Birth:*                                 |               | Month     | March            | ᅌ Day 03 😂          |
| Have any of your relatives attend               | ded ATU?:     | Multi     | ole 📀            |                     |
|                                                 |               |           |                  |                     |

### Return to Checklist without saving changes

Parental Information (Checklist item 4 of 8)

12. On this screen, you will fill in information about your guardians.

| View another Relative.                             | 0100301 | the relation | ship and |
|----------------------------------------------------|---------|--------------|----------|
| ationship:                                         | Fathe   | r            | 0        |
| st Name:                                           | Wonder  | boy          |          |
| rst Name:                                          | Jerry I |              |          |
| ddle Name:                                         |         |              |          |
| none Number (xxx)-(xxxxxxx) (xxxxxxxxx extension): |         | -            |          |

Return to Checklist without saving changes

13. You will continue to fill in your guardian's information on this screen by filling in their address. Fill this section in even if you have the same address.

| Enter your parent or emergency contact address information.     |                 |
|-----------------------------------------------------------------|-----------------|
| Parent 1                                                        |                 |
| Street Line 1:                                                  | 1605 Coliseum D |
| Street Line 2:                                                  |                 |
| City:                                                           | Russellville    |
| State/Province:                                                 | Arkansas        |
| Zip Code:                                                       | 72801-8819      |
| Phone Number (xxxxxx)-(xxxxxxxxxxxxxxx) (xxxxxxxxxx extension): | -               |

Return to Checklist without saving changes

Darante Address (Chacklist item 5 of 9)

14. Since you will be concurrently enrolled and have not graduated high school yet, you will select that you are a Non-Degree Seeking student.

# Planned Course of Study (Checklist item 6 of 8) Choose your major. To declare a double major or include a minor visit t Students who choose to be Non-Degree Seeking are *ineligible* for fede to indicates a required field. First Major Choice: None None Non-Degree Seeking Checklist Continue Finish Later

Return to Checklist without saving changes

15. You will fill in the information regarding your high school and graduation date on this screen. If you do not know the exact date of your graduation, please fill in May 1 of the year you are expecting to graduate.

# High School (Checklist item 7 of 8) Use the Lookup High School Code link to search for your school code. The page allows you If you were home schooled, enter HOME for the high school code. If you earned your GED I international student, enter FRGN for the high school code. If you cannot find your high sch school name field. Select Enter or View another High School to enter information about additional high school indicates a required field. 042195 Lookup High School Code High School Code:\* If School not found: High School Name:\* Russellville High School High School State:\* Arkansas Graduation Date:\* Month May Day 16 S Year (YYYY) 2016 r or View another High Sch Checklist Continue Finish Later

Return to Checklist without saving changes

# 16. In this section, you will answer each of the questions by checking yes or no.

|   | Please enter your answers to the questions. Each answer can be up to 2000 characters in length.                                                                                                    |                                                                                                    |
|---|----------------------------------------------------------------------------------------------------|----------------------------------------------------------------------------------------------------|
|   | Arkanass Tech Liniversity prohibits discrimination based on noce, color, national origin, sex, sexual orientation, gender identity<br>protoces, policies, or proceedures. This includes, but is not limited to, admission, employment, financial aid, or educational tem<br>federal laws including, but on timined, to Tak VI and Tella VI of the GVI Regist Act of 1964 as annoted, the Age Ducrimination<br>for the Arman Section 504 of the Rehabilitation Act Amendments of 1974, the CVI Regist Restoration Act of 1987.<br>The AdMinister Action Often, Administration Building, Sub 212, has been beginated to coordinate compliance deficit.                                                                                                    | religion, age, vete<br>vices. Arkansas Te<br>on in Employment ,<br>e Americans with E                                                                      |
|   | To qualify as a resident for fultion purposes, an undergraduate student must have maintained residency for a least 6 months is<br>Losistana, Massispip, Missouri, Otahoma, Tennessee, or Yaxas. Craduate and international residency requirements for fulti<br>residency and fultion rates, contact the Craduate Admission Office. For more information on international residency requirement<br>residency appeal, contact the Registran's Office (479) 966-0272.                                                                                                    | mmediately prior to<br>on purposes are slit<br>ints, contact the IM                                                                                        |
| ٠ | indicates a required field.                                                                                                    |                                                                                                    |
|   | by sheat/on use, I useful that I have reached anomality a secondary school official to participate in consumed operations are reached.                                                                                                    |                                                                                                    |
| B | by checking yes, i venity that i nave received approval by a secondary school official to participate in concurrent enrolment courses.                                                                                                    | Yes O No                                                                                                    |
| 8 | by checking yes, I verify that i have received approval by a secondary across onicial to participate in concurrent enforment courses.<br>plan to take college courses in Russelfville on the main campus.*                                                                                                    | Ves No                                                                                                    |
| 8 | y onecong yes, i vening nais i nave receive approval by a secondary social to participate in concurrent emotiment courses.<br>plan to take college courses in Russelville on the main campus.≢<br>plan to take main campus courses off-site on the Ozark campus.≢                                                                                                    | <ul> <li>Yes No</li> <li>Yes No</li> <li>Yes No</li> <li>Yes No</li> </ul>                                                                                 |
|   | gy unexcity yes, i venty mar. I native electrica agricultura da cargos.<br>agrin to take college courses in Restretellere agricultura da cargos.<br>agrin to take main cargous courses off-alle on the Carric cargos.<br>agrin to take yestic courses off-alle on the Carric cargos.<br>agrin on taking ATU courses frondy Futural ArkanasaSattary College.                                                                                                    | <ul> <li>Yes No</li> <li>Yes No</li> <li>Yes No</li> <li>Yes No</li> <li>Yes No</li> </ul>                                                                 |
|   | y creating yes, i very main many teams teams approved by a sectorary sector clinical to panopara in constraints,<br>plan to take cologies on knassing teams of the onthe main composit.<br>plan to take main campus courses off-site on the datar campus. #<br>plan to take plane curses that have been specifically arranged by my high school taught by my high school. #                                                                                                    | <ul> <li>Yes No</li> <li>Yes No</li> <li>Yes No</li> <li>Yes No</li> <li>Yes No</li> <li>Yes No</li> <li>Yes No</li> </ul>                                 |
|   | gy underlang year, tweny men rhave received approved by a secondary second uncale to partoquese in conscionants.<br>plan to take college courses in Research on the main composite<br>plan to take and the main compus courses off-site on the data; composite<br>plan to taking college courses that have been specifically arranged by my high school stught by my high school. #<br>there you ever been convided of, or planed on contest to, a crime other than a minor traffic violation? #                                                                                                    | Yes No     Yes No     Yes No     Yes No     Yes No     Yes No     Yes No     Yes No     Yes No     Yes No     Yes No                                       |
|   | by unexample, tvery main interviewend approved by a sectorary sector under to participate in concurrent, extended<br>plan to take cologies oncesses in Russelvie on the main composition of the participate in concurrent, extended<br>plan to take and a courses through through AnkanaseKarty Coles, et<br>plan to taking college courses through through AnkanaseKarty Coles, et<br>plan to taking to course strough through AnkanaseKarty Coles, et<br>plan to taking the course strough through AnkanaseKarty Coles, et<br>plan to taking the course strough through AnkanaseKarty Coles, et<br>plan to taking the course strough through AnkanaseKarty Coles, et<br>plan to taking college courses that have been specifically arranged by my high school taught by my high school. •<br>through any et been convicted of, or pleaded no context to, a crime other than a minor traffic violation? •<br>bo you have any context and apparts you? • | <ul> <li>Yes No</li> <li>Yes No</li> <li>Yes No</li> <li>Yes No</li> <li>Yes No</li> <li>Yes No</li> <li>Yes No</li> <li>Yes No</li> <li>Yes No</li> </ul> |

17. Once you have finished the questions, your application is complete. If you skipped over any section, you will still have a blue circle next to that section. If you have all red checks, your application is ready to be submitted.

# **Student Certification**

You have successfully logged on to the application entry p and accurate. It is understood that to be considered for ad information requested or giving false information may mak

As you complete the application, a checkmark will appear and want to submit. After submitting your application, an a

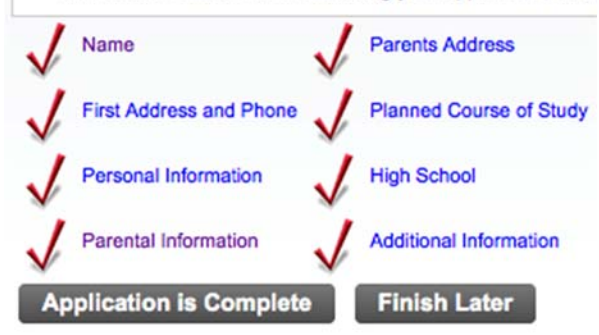

## Contact our Concurrent Enrollment Coordinator.

18. Once you click submit application; you will be taken to this screen where you will verify that all of the information you provided was truthful.

# Admissions Agreement

Home

You must agree to the terms below, or you will be directed back I understand that withholding information requested on thi subject to dismissal. I have read this application and certif

I agree to the terms I do not agree 19. Once you have agreed to the terms, you will be directed to a screen confirming that you have submitted your application successfully.

20. Once you have completed the online admissions application, please submit your official high school transcript, test scores, immunization records documenting 2 MMR vaccinations and a signed student MOU located at: http://www.atu.edu/admissions/docs/StudentMOU.pdf to the Office of Admissions to complete your admissions profile.

ATU Office of Admissions 105 West O Street Brown Hall, Suite 104 Russellville, AR 72801

21. After completing all of the admissions requirements listed above, please contact the Office of Concurrent Enrollment by email <u>concurrent@atu.edu</u> or by phone (479) 356-2188 to register for classes.

If you experience any problems, or are unable to complete the application, please contact Campus Support at (479) 968-0646 or e-mail <u>campussupport@atu.edu</u>.